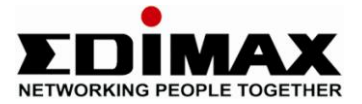

## Edimax EW-7416APn Wireless Access Point

### **Setup Universal Repeater**

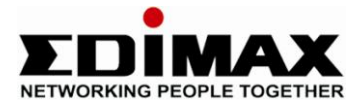

#### Step 1: Connect EW-7416APn to the computer

1. Connect EW-7416APn directly to a computer with a LAN cable.

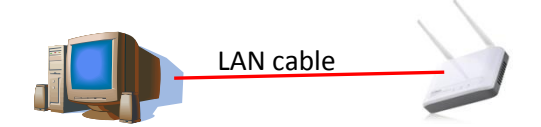

- 2. Click on Control Panel, Network Connection, Right-click on Local Area Connection, go to it's Properties.
- 3. Select Internet Protocol (TCP/IP), click on Properties.
- 4. Select Use the Following IP Address, enter 192.168.2.2 and Subnet Mask is 255.255.255.0.
- 5. Click OK to save the setting.

| Internet Protocol Version 4 (TCP/IPv4) Properties                                                                     |                                                                      |  |  |  |  |
|----------------------------------------------------------------------------------------------------|----------------------------------------------------------------------|--|--|--|--|
| General                                                                                                    | General                                                              |  |  |  |  |
| You can get IP settings assigned autom<br>this capability. Otherwise, you need to<br>for the appropriate IP settings. | natically if your network supports<br>ask your network administrator |  |  |  |  |
| Obtain an IP address automaticall                                                                                     | у                                                                    |  |  |  |  |
| Ouse the following IP address:                                                                                        |                                                                      |  |  |  |  |
| IP address:                                                                                                    | 192.168.2.2                                                          |  |  |  |  |
| Subnet mask:                                                                                                    | 255 . 255 . 255 . 0                                                  |  |  |  |  |
| Default gateway:                                                                                                    |                                                                      |  |  |  |  |
| Obtain DNS server address automatically                                                                               |                                                                      |  |  |  |  |
| Use the following DNS server addresses:                                                                               |                                                                      |  |  |  |  |
| Preferred DNS server:                                                                                                 |                                                                      |  |  |  |  |
| Alternate DNS server:                                                                                                 | · · ·                                                                |  |  |  |  |
|                                                                                                    | Advanced                                                             |  |  |  |  |
| OK Cancel                                                                                                    |                                                                      |  |  |  |  |

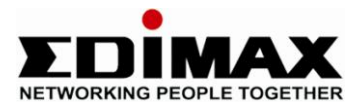

# Step 2: Change the IP Address of EW-7416APn (according to your router's IP range)

- 1. Login to EW-7416APn. Open Internet Explorer, at the address bar, type 192.168.2.1 and press Enter.
- 2. Login username is admin and password is 1234.
- 3. Click on System Utility, change Management IP to your router's IP range.
  - IP Address (eg: 192.168.2.50)
  - Subnet Mask (eg: 255.255.255.0)

| We were verteen were verteen were verteen were verteen were verteen were verteen were verteen were verteen verteen ver                        | Access Point - Microsoft Internet Exp | lorer                                                            |                                                   |                                  |
|----------------------------------------------------------------------------------------------------|---------------------------------------|------------------------------------------------------------------|---------------------------------------------------|----------------------------------|
| dess Items   Search Imagement IP   Resct IP Address   IP Address Imagement IP   Resct IP Address   IP Address Imagement IP   Resct IP Address   IP Address Imagement IP   Resct IP Address   IP Address Imagement IP   Resct IP Address   IP Address Imagement IP   Resct IP Address   IP Address Imagement IP   Resct IP Address   IP Address Imagement IP   Resct IP Address   IP Address Imagement IP   Resct IP Address   IP Address IP 21582.1   DICP Server Disabled Math                                                                                                    | 🗿 Back 🔹 🕥 🗸 😰 🗟 🔥 🔅                  | Search 🔶 Favorites 🙆 🧔 🚴                                         | ন - 👪                                             |                                  |
| Configuration Tool     Upgrade     Post     Post | idvess Abitry//192.168.2 E0/index arr |                                                                  |                                                   | Links » Norton Internet Security |
| Home System Utility   Baic Setting Enter that P-Address of the Access Point. In you want to doe Dr.CP-same termore, you should enter a unique IP for the Access Point.   Advanced Setting Enter that P-Address of the Access Point.   Security Password Settings   MAC Filtering Current Password :   System Utility Configuration Tool   Upgrade Management IP   Reet IP Address :   IP Address : 192168250   Subnet Mask : 25525550   Gateway Address : 19216821   DHCP Server Disabled M                                                                                                    | 77 • 0- Sea                           | rch 🔹 🧮 🛛 🖉 Highlight 🛛 🖂 YI Mail 👻 🎗                            | 🎽 🌌 🚥                                             |                                  |
| Home     System Utility       Back Setting     Enter the P. Address Front. Hy our water to best of the Access Point.       Advanced Setting     Password Settings       Security     Password Settings       MAC Filtering     Current Password :       System Utility     Re-Enter Password :       Upgrade     IP Address :       IP Address :     I 192 168 2 50       Submet Mask :     E55 255 255 0       Gateway Address :     I 192 168 2 1       DHCP Server     Diebled with                                                                                                    |                                       |                                                                  |                                                   |                                  |
|                                                                                                    | • Home                                |                                                                  | System Utility                                    |                                  |
| Advanced Setting  Password Settings  MAC Filtering  Current Password :  System Utility  Configuration Tool  Upgrade  Management IP  Reset  IP Address :  192168250  Subnet Mask :  2552550  Gateway Address :  19216821  DHCP Server :  DHCP Server                                                                                                    | Basic Setting                         | Enter the IP Address of the A<br>should enter a unique IP for th | ccess Form, in you want to use DricF server serve | ce, vou                          |
| Security Password Settings   MAC Filtering Current Password :   System Utility New Password :   Configuration Tool Re-Enter Password :   Upgrade Management PP   Reset IP Address :   IP Address : 192168250   Subnet Mask : 255255250   Gateway Address : 19216821   DHCP Server DHCP Server                                                                                                    | Advanced Setting                      |                                                                  |                                                   | J                                |
| MAC Filtering       Current Password :         System Utility       New Password :         Configuration Tool       Re-Enter Password :         Upgrode       Management IP         Reset       IP Address :       1921682.50         Subnet Mask :       255.255.255.0         Gateway Address :       1921682.1         DHCP Server :       Disabled V                                                                                                    | Security                              | Password Settings                                                |                                                   |                                  |
| System Utility       New Password :       Image: Configuration Tool         Configuration Tool       Re-Enter Password :       Image: Configuration Tool         Upgrade       Hanagement IP         Reset       IP Address :       192168250         Submet Mask :       255.255.05         Gateway Address :       1921682.1         DHCP Server :       Disabled ♥                                                                                                    | MAC Filtering                         | Current Password :                                               |                                                   |                                  |
| Configuration Tool       Re-Enter Password :                                                                                                    | System Utility                        | New Password :                                                   |                                                   |                                  |
| Upgrade     Management IP       Reset     IP Address :     192168250       Subnet Mask :     255255250       Gateway Address :     19216821       DHCP Server :     Disabled ¥                                                                                                    | Configuration Tool                    | Re-Enter Password :                                              |                                                   |                                  |
| Reset       IP Address :       1921682.50         Subnet Mask :       255 255 255.0         Gateway Address :       192168.2.1         DHCP Server       Disabled ♥                                                                                                    | Upgrade                               | Management IP                                                    |                                                   |                                  |
| Subnet Mask :     255 255 255 0       Gateway Address :     192 168 2.1       DHCP Server     Disabled                                                                                                    | Reset                                 | IP Address :                                                     | 192.168.2.50                                      |                                  |
| Gateway Address : 192168.2.1<br>DHCP Server : Disabled M<br>DHCP Server                                                                                                    |                                       | Subnet Mask :                                                    | 255.255.255.0                                     |                                  |
| DHCP Server : Disabled V DHCP Server                                                                                                    |                                       | Gateway Address :                                                | 192.168.2.1                                       |                                  |
| DHCP Server                                                                                                    |                                       | DHCP Server :                                                    | Disabled 💌                                        |                                  |
|                                                                                                    |                                       | DHCP Server                                                      |                                                   |                                  |

- 4. Click Apply to save the setting. Wait for 10-15 seconds, you will see the LED light on EW-7416APn goes off and comes back on.
- 5. The EW-7416APn setup page on 192.168.2.1 will be disconnected, because EW-7416APn has new IP Address (192.168.2.50).
- 6. Close the Internet Explorer.

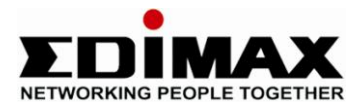

#### **Step 3: Configure Universal Repeater**

- 1. Click on Control Panel, Network Connection, Right-click on Local Area Connection, go to it's Properties.
- 2. Select Internet Protocol (TCP/IP), click on Properties.
- 3. Select Obtain an IP Address Automatically and click OK to save the setting.

| Internet Protocol Version 4 (TCP/IPv4)                                                                                                    | ) Properties |  |  |  |  |  |
|----------------------------------------------------------------------------------------------------|--------------|--|--|--|--|--|
| General Alternate Configuration                                                                                                    |              |  |  |  |  |  |
| You can get IP settings assigned automatically if your network supports<br>this capability. Otherwise, you need to ask your network administrator<br>for the appropriate IP settings. |              |  |  |  |  |  |
| Obtain an IP address automatica                                                                                                    | ally         |  |  |  |  |  |
| Ouse the following IP address:                                                                                                    | ,            |  |  |  |  |  |
| IP address:                                                                                                    |              |  |  |  |  |  |
| Subnet mask:                                                                                                    |              |  |  |  |  |  |
| Default gateway:                                                                                                    |              |  |  |  |  |  |
| Obtain DNS server address auto                                                                                                    | matically    |  |  |  |  |  |
| OUse the following DNS server ad                                                                                                    | dresses:     |  |  |  |  |  |
| Preferred DNS server:                                                                                                    |              |  |  |  |  |  |
| Alternate DNS server:                                                                                                    |              |  |  |  |  |  |
|                                                                                                    | Advanced     |  |  |  |  |  |
| OK Cancel                                                                                                    |              |  |  |  |  |  |

- 4. Now, connect the computer to the router. (Wired or Wirelessly)
- 5. Connect EW-7416APn with a LAN cable to the router.

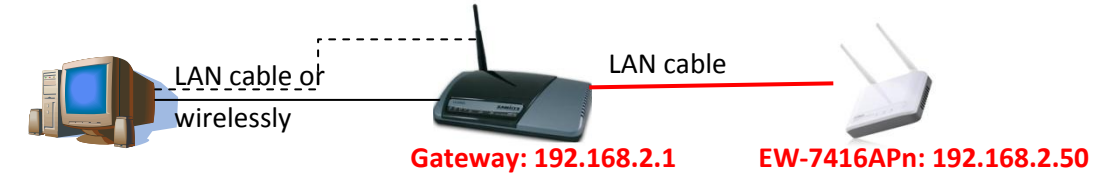

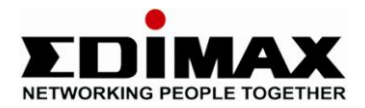

- 6. Login to EW-7416APn. Open Internet Explorer, at the address bar, type the new IP address (192.168.2.50) and press Enter.
- 7. Login username and password is admin/1234.
- Click on Basic Setting, select Universal Repeater. ESSID is the SSID of the repeater and Root AP SSID is the SSID of the parent access point (wireless router). The Channel number must be the same channel number of the wireless router. So, click on Site Survey, select your router in the list and click "Connection".

| Access Point - Microsoft Internet Explorer |                                                                |                                                                                                    | - 7 ×                      |
|--------------------------------------------|----------------------------------------------------------------|----------------------------------------------------------------------------------------------------|----------------------------|
| File Edit View Favorites Tools Help        |                                                                |                                                                                                    | A*                         |
| 🌀 Back 🔹 🐑 👻 📓 🏠 🔎 Sea                     | rch 🤺 Favorites 🥝 🔗 🍓                                          | g · 📙 🏭                                                                                                    |                            |
| Address 😹 http://192.168.2.50/index.asp    |                                                                | Go Links » No                                                                                               | rton Internet Security 🛞 🕶 |
| Y! - 2- Search -                           | 🕽 🚍 🛛 🎂 🖌 🖉 Highlight 🕴 🖂 Y! Mail 📼 🖇                          | ኛ Personals 👻 🏑 Y! Mobile 👻 Sign in                                                                         |                            |
|                                            |                                                                |                                                                                                    |                            |
| • Home                                     |                                                                | Wireless Setting                                                                                            |                            |
| Basic Setting                              | This page allows you to defin<br>parameters are used for the y | e ESSID, and Channel for the wireless connection. These<br>wireless stations to connect to the Access Point |                            |
| Advanced Setting                           |                                                                |                                                                                                    |                            |
| Security                                   | Mode :                                                         | Universal Repeater                                                                                          |                            |
| MAC Filtering                              | Band :                                                         | 2.4 GHz (G) 💌                                                                                               |                            |
| System Utility                             | ESSID :                                                        | Repeater1                                                                                                   |                            |
| Configuration Tool                         | Channel Number :                                               | 6 🗸                                                                                                    |                            |
|                                            | Associated Clients :                                           | Show Active Clients                                                                                         |                            |
| Upgrade                                    | WLAN MAC :                                                     | 00000000000 Clone MAC                                                                                       |                            |
| Reset                                      | Root AP SSID :                                                 | MainAccessPoint                                                                                             |                            |
|                                            |                                                                | Apply Cancel                                                                                                |                            |
| E Done                                     |                                                                |                                                                                                    | 🔮 Internet                 |
| 🛃 start 🖉 🧭 🕼 👋 🛅 2 Window                 | s E 👻 🕼 Inbox - Outloo 🖉 4 Ir                                  | ternet Ex 👻 🛛 Microsoft W 🔹 📾 C:\WINDOWS\ EM                                                                | l 🔇 🛒 🔀 🎒 🖏 11:52          |

9. Click Apply to save the setting. Then, click Continue.

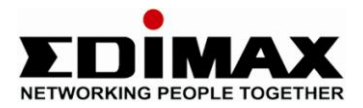

10. If you repeat the wireless connection from a wireless router with wireless security, you must use the same encryption you used in the router in EW-7416APn. Click on **ecurity**, Select the Encryption you used.

| File Edit View Favorites Tools | Help                                                |                                                                                     | <b>A</b> 7         |
|--------------------------------|-----------------------------------------------------|-------------------------------------------------------------------------------------|--------------------|
| 🔇 Back 🔹 🐑 - 💌 😰 (             | 🏠 🔎 Search 👷 Favorites 🕠                            | Ø @· 🎍 🖬 🖓                                                                          |                    |
| Address 🕘 http://192.168.2.1   |                                                     |                                                                                     | 🖌 🛃 Go 🛛 Links 🎇   |
|                                |                                                     |                                                                                     |                    |
|                                |                                                     | Sacurity                                                                            | A                  |
| Home                           |                                                     | Security                                                                            |                    |
| Basic Setting                  | This page allows you set<br>by using Encryption Key | up the wireless security. Turn on WEP or<br>s could prevent any unauthorized access | r WPA<br>s to your |
| Advanced Setting               | wireless network.                                   |                                                                                     |                    |
| Security                       | Encryption :                                        | WEP                                                                                 |                    |
| MAC Eliteriné                  | Key Length :                                        | 64-bit 💌                                                                            |                    |
| • MAC Filtering                | Key Format :                                        | Hex (10 characters)                                                                 |                    |
| System Utility                 | Default Tx Key :                                    | Key 1 💌                                                                             |                    |
| Configuration Tool             | Encryption Key 1 :                                  | *=****                                                                              |                    |
| A Unarada                      | Encryption Key 2 :                                  | ****                                                                                |                    |
| - opgrade                      | Encryption Key 3 :                                  | ****                                                                                |                    |
| Reset                          | Encryption Key 4 :                                  | <b>A A A A A A A A A A</b>                                                          |                    |

Please note that EW-7416APn only supports WEP, WPA(TKIP) or WPA2(AES).

- 11. Click Apply to save the setting. Then, Apply again.
- 12. Unplug the LAN cable of EW-7416APn from the router so that EW-7416APn is on completely wireless.

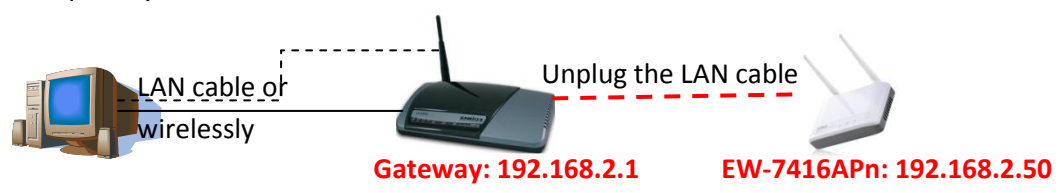

- 13. Do a ping test to EW-7416APn (eg: 192.168.2.50), if you got Reply from Pinging, the configuration is completed and the repeater is working.
- 14. To ping, click Start>All Programs>Accessories>Command Prompt. At the command prompt, type 'ping 192.168.2.50' and press Enter.

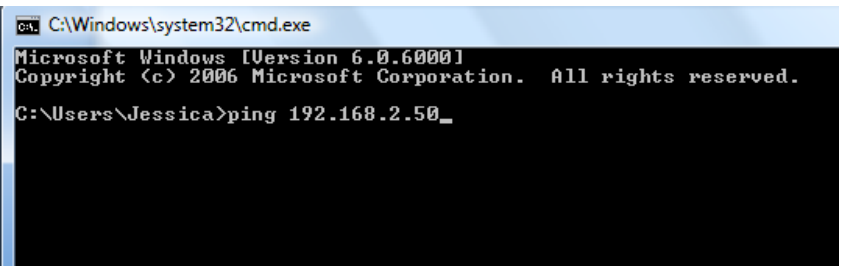